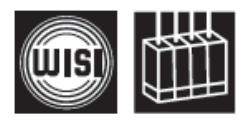

# ОН 50 А Базовый блок головной станции WISI серии СОМРАСТ

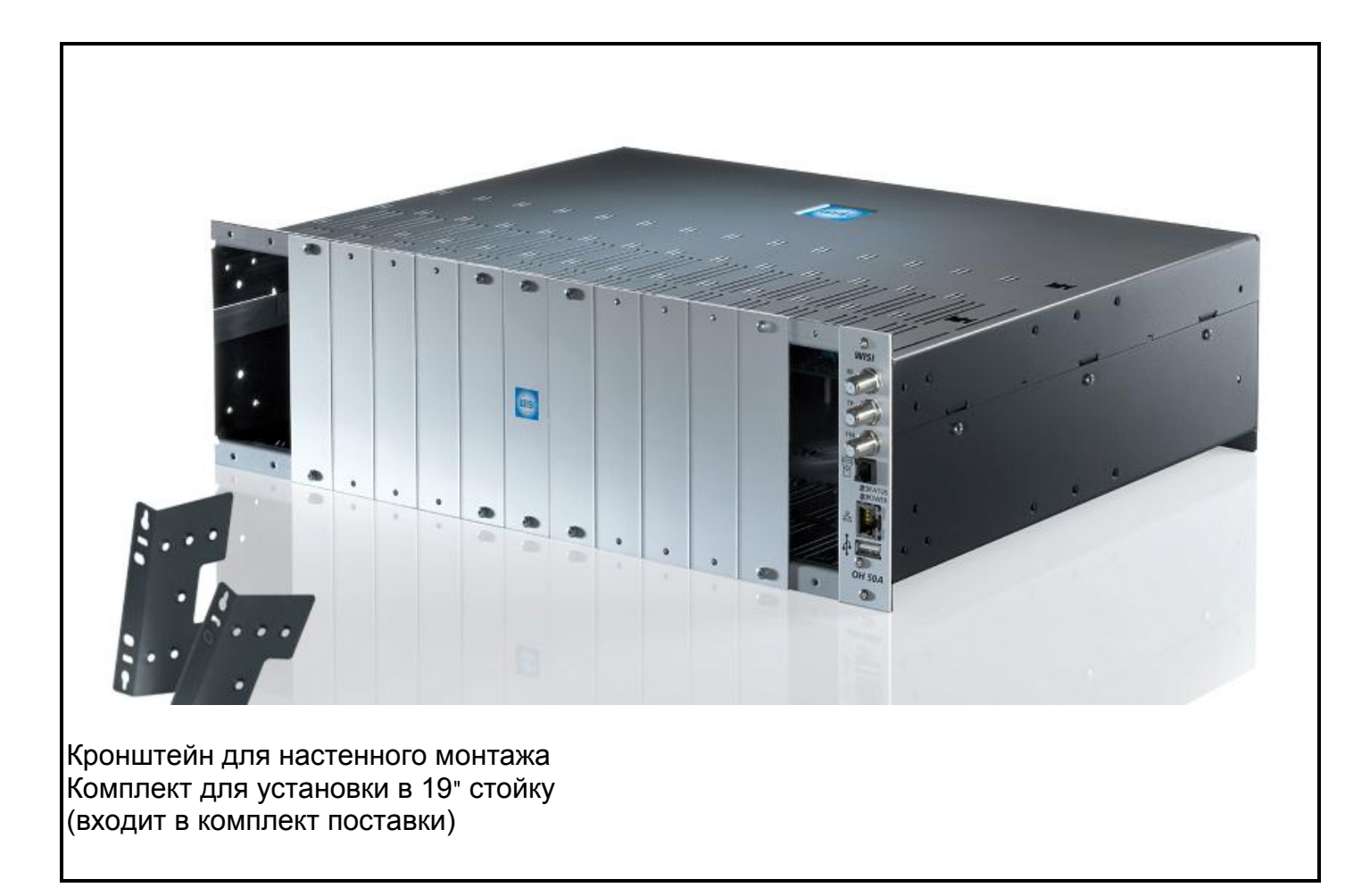

- Головная станция поддерживает аналоговые и цифровые ТВ-сигналы
- Отсеки для установки 14 модулей
- Установка в 19" стойку
- Настенный монтаж
- Встроенный FM-усилитель
- Простое программирование при помощи программатора ОН 41
- Обновление программного обеспечения с помощью USB-накопителя
- Подключение по сети Ethernet (LAN)
- Поддержка протокола НТТР (доступ с помощью веб-браузера)
- Уведомление об аварийных состояниях и предупреждениях по электронной почте

## Соблюдайте инструкции по технике безопасности и установке

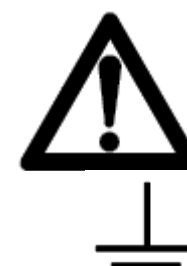

### Внимание

Питание блока должно осуществляться от сети питания переменного тока с напряжением 230 В.

## ВНИМАНИЕ ЗАЗЕМЛЕНИЕ!

Корпус блока должен быть заземлен и отключен от сети электропитания перед подключением кабелей к ВЧ-разъемам. Неправильное заземление может привести к непоправимому повреждению оборудования.

### Соединительный кабель

- разводка кабеля не должна мешать проходу персонала.
- при разводке кабеля сформируйте спускающуюся петлю для отвода

от блока водного конденсата, который может образоваться на кабеле.

### Выбор места установки

Воздействие экстремальных температур сокращает срок службы блока. Запрещается устанавливать блок непосредственно на поверхности или вблизи отопительных радиаторов или систем обогрева, где блок может подвергаться воздействию теплового излучения или паров масла.

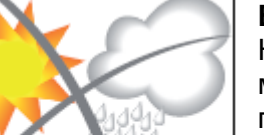

### Влага

Не допускайте попадания капель или брызг воды на блок, поскольку это может вывести его из строя. Если на блоке присутствует конденсат, перед включением дождитесь полного высыхания влаги.

### Внимание – опасность!

В соответствии с нормами стандарта EN 60728-1 спутниковая антенная система должна отвечать требованиям по безопасности, например, в части заземления, выравнивания потенциалов и т.д.

### Техническое обслуживание

Техническое обслуживание блока должно выполняться только квалифицированным персоналом. Перед проведением технического обслуживания отключить напряжение питания.

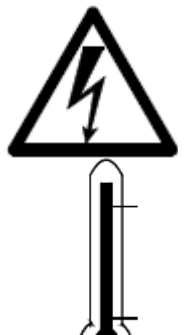

Температура окружающей среды не должна превышать +50°С.

### Гроза

Не выполнять техническое обслуживание антенной системы во время грозы.

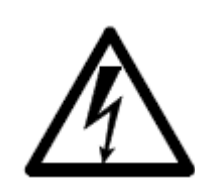

### Внимание – опасность!

Замена предохранителей должна осуществляться только квалифицированным персоналом. При замене предохранителей используйте предохранители того же типа.

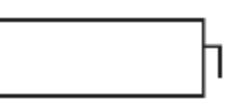

### Батареи

Не выбрасывайте использованные батареи вместе с бытовыми отходами. Они должны утилизироваться отдельно.

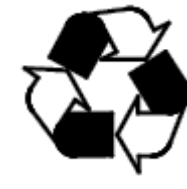

Все упаковочные материалы (картонные коробки, упаковочные листы, полиэтиленовые пленки и пакеты) пригодны для переработки.

# Соединительные разъемы

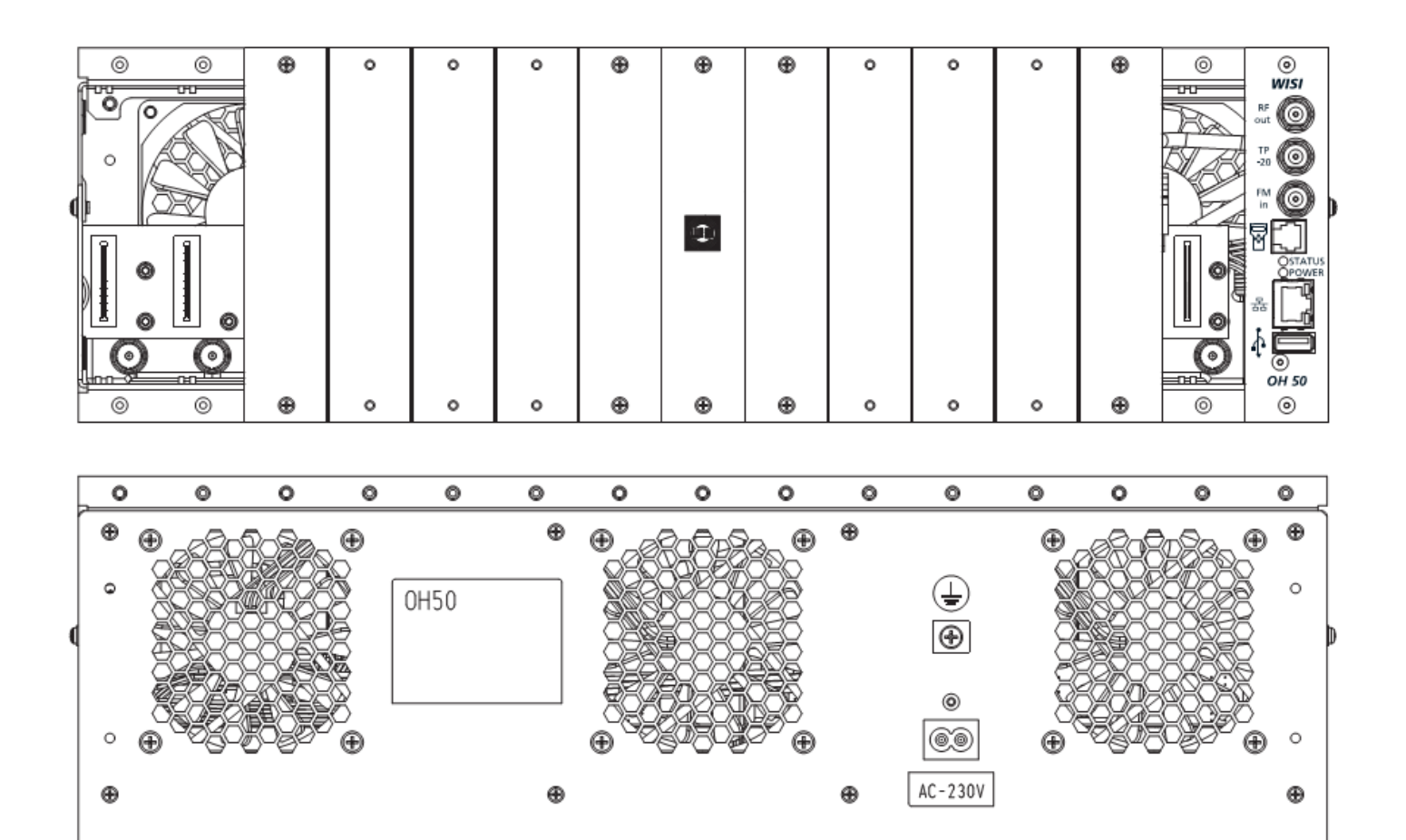

# Назначение соединительных разъемов

| RF out                                            | = | ВЧ выход: суммированный сигнал от модулей, который далее передается в абонентскую распределительную сеть.                                                                             |
|---------------------------------------------------|---|----------------------------------------------------------------------------------------------------|
| TP-20                                             | = | Тестовый выход -20 дБ                                                                                                    |
| FM in                                             | = | Вход FM-усилителя, 25 дБ                                                                                                    |
| °°                                                | = | Программатор ОН 41 (аксессуар) для настройки параметров                                                                                                    |
| Светодиодный<br>индикатор<br>"статис"             |   | - Общий индикатор аварийного состояния показывает аварийный<br>уровень для всех модулей ОН.                                                                                           |
| 31A103                                            |   | мигает во время оомена данных с модулями.<br>Прет обозначает состояние молупей                                                                                                    |
| (Состояние)                                       | = | (зелёный: исправно, красный: аварийное состояние, желтый: первое сканирование)                                                                                                    |
|                                                   |   | <ul> <li>Показывает режим работы загрузчика по протоколу TFTP (мигает красным цветом)</li> </ul>                                                                                      |
| Светодиодный<br>индиктаор<br>"POWER"<br>(Питание) | = | Состояние светодиодного индикатора зависит от температуры блока<br>ОН50А и входной мощности всех модулей (зеленый: исправно,<br>желтый: предупреждение, красный: аварийное состояние) |
| LAN                                               | = | - Интерфейс для подключения блока к сети Ethernet для<br>дистанционного управления                                                                                                    |

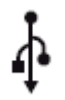

= USB-интерфейс для обновления программного обеспечения

## Задняя панель:

AC 230 V

┛

- = Разъем для подключения напряжения питания
  - = Клемма для выравнивания потенциалов

Для настенного монтажа корпуса базового блока ОН50 использовать угловые кронштейны из комплекта поставки. Закрепить кронштейны с обеих сторон базового блока (см. чертеж). Использовать только винты из комплекта поставки (M4×6).

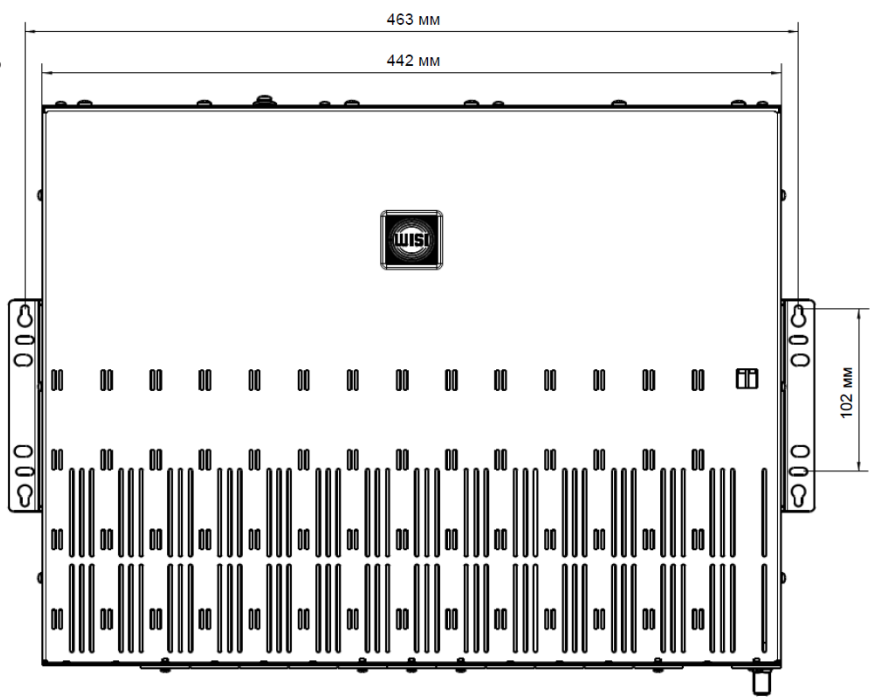

## Варианты настенного монтажа

Если кабели подводятся к

Если кабели подводятся снизу базового блока, выберите базовому блоку сверху, выберите этот вариант настенной установки. Соблюдайте этот вариант настенного монтажа. минимальный радиус изгиба коаксиального кабеля.

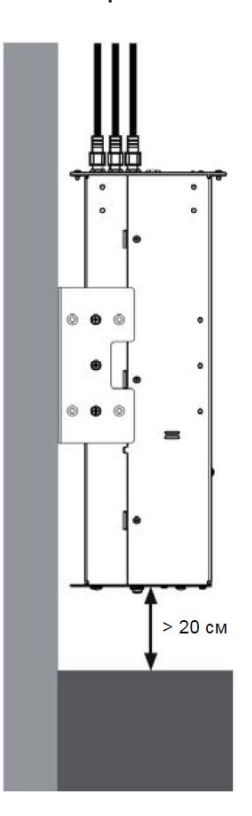

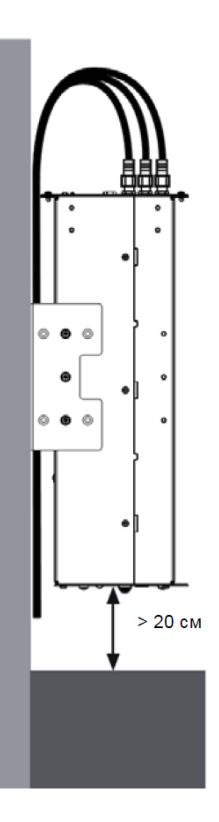

## Пылезащитная крышка

Для защиты базового блока от попадания пыли во время монтажа, оставьте картонную крышку на передней панели корпуса.

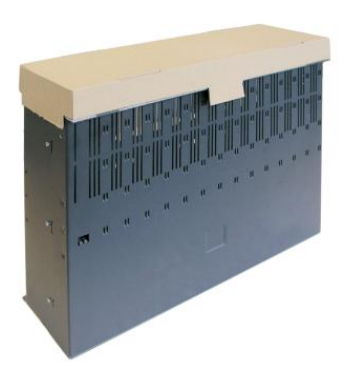

# Установка в 19 стойку

Для установки корпуса базового блока ОН50 в 19<sup></sup> стойку использовать угловые кронштейны из комплекта поставки. Закрепить кронштейны с обеих сторон базового блока (см. чертеж). Использовать только винты из комплекта поставки (М4х6).

# Установка угловых 19" кронштейнов

Стандартная установка (использовать передние отверстия на кронштейнах).

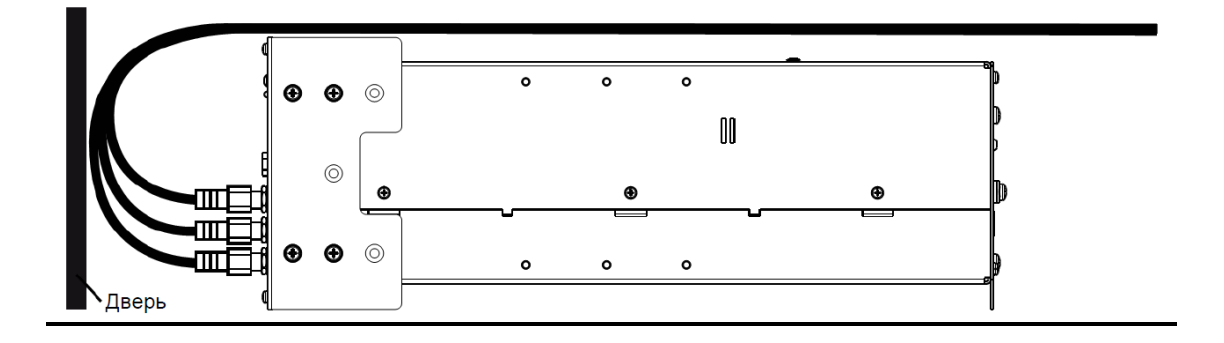

Установка с учетом большего радиуса изгиба соединительных кабелей (использовать задние отверстия на кронштейнах)

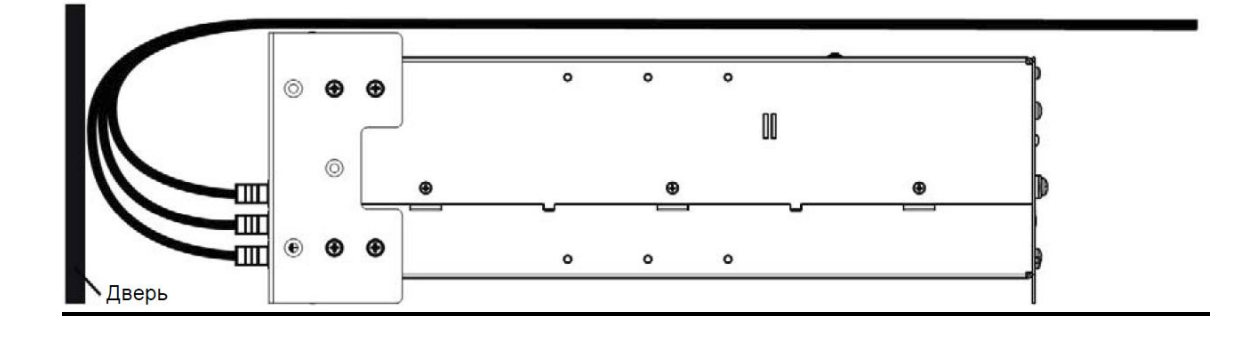

| <u>Рекомендации</u>       | Для работы во все отсеки базового блока должны быть<br>установлены модули или отсеки должны быть закрыты заглушками.<br>На модулях с CI-разъемами должны быть установлены крышки,<br>даже без СА-модуля. Это необходимо для обеспечения<br>правильной циркуляции воздуха для охлаждения. |
|---------------------------|----------------------------------------------------------------------------------------------------|
| <u>Короткое замыкание</u> | При обнаружении короткого замыкания или перегрузки блока                                                                                                    |

питания система перезагружается (пульсирующий режим выключения и запуска). Светодиодные индикаторы на передних панелях модулей и дисплей программатора начинают мигать. После устранения неисправности блок питания возвращается в нормальный режим работы.

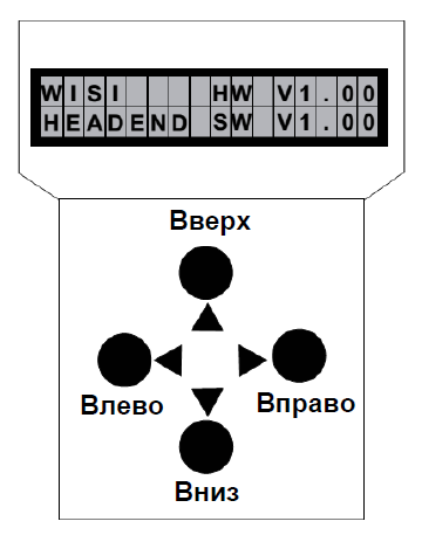

### Режим ожидания

Включить питание базового блока и дождаться завершения режима инициализации модулей (см. ниже).

Подключить программатор к разъему 🖄 на базовом блоке.

Нажать кнопку ▶ для вызова меню модуля и системного меню.

### <u>Меню модуля</u>

Модуль 1 ОН77

└────→ Меню настройки параметров

Модуль 2 ОН85 Протокол связи DiSEqC

- Sat-Freq
- (Спутниковая частота)

Модуль 14 ОН88Н

→ <u>Подменю</u> <u>настройки</u> <u>параметров</u> 18<u>9</u>4

Примечание: после выполнения программирования, отключить программатор от разъема.

### <u>Меню модуля</u>

| Нажать кнопку 🕨 |   |   |                                  |  |  |  |  |  |
|-----------------|---|---|----------------------------------|--|--|--|--|--|
| Кнопки          |   | : | выбор модуля 1-14                |  |  |  |  |  |
| Кнопка 🖡        |   | : | вход в меню настройки параметров |  |  |  |  |  |
| Кнопка          | ◀ | : | выход из меню                    |  |  |  |  |  |

### Меню настройки параметров

- Кнопки 🔺 🔻 : выбор параметра
- Кнопка 🕨 : вход в подменю настройки параметров
- Кнопка < : выход из подменю

## Подменю настройки параметров

| Кнопки 🜗 🗄 : | выбор изменяемой цифры. Курсор мигает под       |
|--------------|-------------------------------------------------|
|              | изменяемой цифрой, например, 18 <u>9</u> 4. При |
|              | превышении допустимого диапазона значений,      |
|              | программатор возвращается в меню настройки      |
|              | параметров.                                     |
| Кнопки 🔺 🔻 : | изменение выбранного значения, например.        |

изменение 18<u>9</u>4 на 18<u>3</u>4.

 Сохранение данных: данные автоматически сохраняются при выходе из меню настройки параметров или через
 60 секунд после последнего ввода параметров.

- Подключить базовый блок ОН 50 А к сети питания
- Подключить программатор ОН 41
- Модули сканируются в фоновом режиме (может длиться до 1 минуты!)

# Описание структуры меню приведено в соответствующем руководстве по эксплуатации модуля.

# Системное меню базового блока

Пункт меню «System settings» (Настройки системы) используется для настройки параметров базового блока.

При выборе пункта меню «System settings» (Настройки системы) пользователь получает доступ к настройке следующих параметров базового блока ОН 50 А:

| Update            | Вставить в разъем USB-накопитель > Выбрать файл ОН50А<br>(загрузочный)                              |
|-------------------|----------------------------------------------------------------------------------------------------|
| Multiupdte Mod    | Вставить в разъем USB-накопитель > Программное обеспечение                                          |
|                   | модулей будет обновлено в последовательном порядке                                                  |
| UID License Code  | Уникальный идентификатор <b>(</b> UID) для дистанционного управления<br>Лицензия: 8C061252 (пример) |
|                   | Интерфейс Web-UI (опция) по умолчанию заблокирован.                                                 |
|                   | UID Licence Code необходим для приобретения лицензионного ключа.                                    |
|                   | Этот ключ вводится через интерфейс Web-UI или считывается с USB-<br>накопителя.                     |
| LIC Load OH50A    | Вставить в разъем USB-накопитель > Найти код разблокировки и                                        |
|                   | активировать его.                                                                                   |
| LIC Load Module   | Вставить в разъем USB-накопитель > Найти файл лицензии и загрузить                                  |
|                   | его на выбранный модуль.                                                                            |
|                   | LIC на: 2 ОН77 (пример) > Вставить в разъем USB-накопитель                                          |
| NIT Load Module   | Загрузка таблицы сетевой информации (NIT) (Импорт внешней таблицы                                   |
|                   | NIT) NIT на: 2 ОН77 (пример) > Вставить в разъем USB-накопитель                                     |
| CfgLoad           | Вставить в разъем USB-накопитель > загрузить файл конфигурации.                                     |
| - <b>J</b>        | Конфигурация модулей настраивается соответствующим образом.                                         |
|                   | (модули должны находиться в том же подключенном положении, как и в                                  |
|                   | режиме CfgSave)                                                                                     |
| CfgSave           | Вставить в разъем USB-накопитель > конфигурация всех модулей                                        |
| - <b>J</b>        | описана в файле конфигурации.                                                                       |
| StatSave          | Вставить в разъем USB-накопитель > состояние (например. ФАПЧ) всех                                  |
|                   | модулей описано в файле состояния.                                                                  |
| FM-Att            | Настройка FM-аттенюатора, 0–30 дБ (аттенюация входного FM-сигнала)                                  |
| Out-Att           | Настройка аттенюации выходного сигнала, 0–15 дБ (аттенюация                                         |
|                   | выходного FM-сигнала)                                                                               |
| I-Supply          | Ток                                                                                                 |
|                   | I: <8759 мА (потребляемая мошность установленных модулей)                                           |
| SW-Version        | Просмотр текушей версии программного обеспечения блока ОН 50 А                                      |
| HW-Version        | Просмотр текушей версии аппаратного обеспечения блока ОН 50 А                                       |
| <b>BL-Version</b> | Просмотр текущей версии загрузчика блока ОН 50 А                                                    |
| Factory Reset     | Восстановление заводских настроек блока ОН 50 А (все текушие                                        |
| - ,               | настройки, включая ключ активации. удаляются)                                                       |
| Restart OH50A     | Перезагрузка программного обеспечения блока ОН50А                                                   |

| Restart System | Перезагрузка базового блока ОН50 (всех модулей)                                                                       |
|----------------|----------------------------------------------------------------------------------------------------|
| IP-Addr        | Настройка IP-адреса, например, 192.168.000.100                                                                        |
| ETH-NetMask    | Настройка маски подсети, например, 255.255.255.000                                                                    |
| ETH-Gateway    | Настройка адреса шлюза, например, 192.168.000.001                                                                     |
| Port           | (маршрутизатор/сервер для подключения к сети Интернет)<br>Стандартный порт для передачи данных по протоколу HTTP = 80 |

Кнопка ◀ служит для выхода из меню «System settings» (Настройки системы) в меню выбора модуля. При выборе пункта «System settings» (Настройки системы) в меню выбора модуля и последующем нажатии кнопки ◀ устройство сразу переходит в режим ожидания.

Сохранение данных: При выходе из меню «System settings» (Настройки системы). Если пользователь не вводит настройки, устройство переходит в режим ожидания через 60 секунд, настройки не сохраняются.

## Восстановление системы

После включения питания одновременно нажать кнопки ◀▶. Затем нажать кнопку ▶ и выбрать «Yes» (Да) для пункта «Backup SW» (Резервное ПО), чтобы запустить программу восстановления системы.

### <u>Обновление ПО через меню «System settings» (Настройки системы) базового блока ОН</u> <u>50А</u>

Порядок обновления ПО:

- 1. Подключить программатор к базовому блоку. На дисплее программатора должно отобразится сообщение «Standby» (Ожидание).
- 2. Вставить USB-накопитель в USB-разъем.
- 3. Выбрать одну из следующих опций:

| - Multiupdate Mod | ПО всех модулей обновляется автоматически, если на USB-<br>накопителе находится более новая версия ПО. Начинается<br>процесс обновления ПО. После завершения процесса обновления<br>ПО все модули будут перезагружены.                        |
|-------------------|----------------------------------------------------------------------------------------------------|
| - Update OH 50A   | Обновляется ПО только базового блока. После завершения<br>процесса обновления ПО базовый блок будет перезагружен.<br>Убедитесь, что на USB-накопителе находится только один файл с<br>именем «OH50A_HW_Vx_xx_SW_Vx_xx.bin»                    |
| - Cfload          | Настройки из файла конфигурации, находящегося на USB-<br>накопителе, загружаются в модули. Обратите внимание: типы<br>модулей и порядок их расположения в отсеках должны<br>соответствовать параметрам, содержащимся в файле<br>конфигурации! |
| - Cfgsave         | На дисплее программатора отображается сообщение «Checking<br>file» (Проверка файла). Текущая конфигурация модулей<br>загружается и сохраняется на USB-накопитель (config.OH50A)                                                               |

Если обновление ПО модуля не удалось, используется текущая версия загрузчика модуля. Информация о версии загрузчика передается через веб-интерфейс, а также отображается на дисплее программатора. Повторное программирование модуля можно выполнить через веб-интерфейс. Чтобы выполнить программирование модуля с помощью программатора, необходимо войти в меню «System settings» (Настройки системы) и выбрать опцию «Multiupdate Mod»

### <u>Примечание:</u>

Последняя версия ПО находится по адресу: http://en.wisi.de/english.php подменю «Service» (Сервис) ► «Downloads» (Загрузки) Имя пользователя: OH\_Update Пароль: wisiupdate

- Запрещается отключать питание базового блока во время обновления.
- Используемый USB-накопитель должен быть отформатирован в системе FAT32. Запрещается отключать USB-накопитель от USBразъема во время выполнения обновления ПО.
- Запрещается изменять названия файлов обновления или конфигурации.
- Файлы обновления или конфигурации должны находиться в корневой директории USB-накопителя.

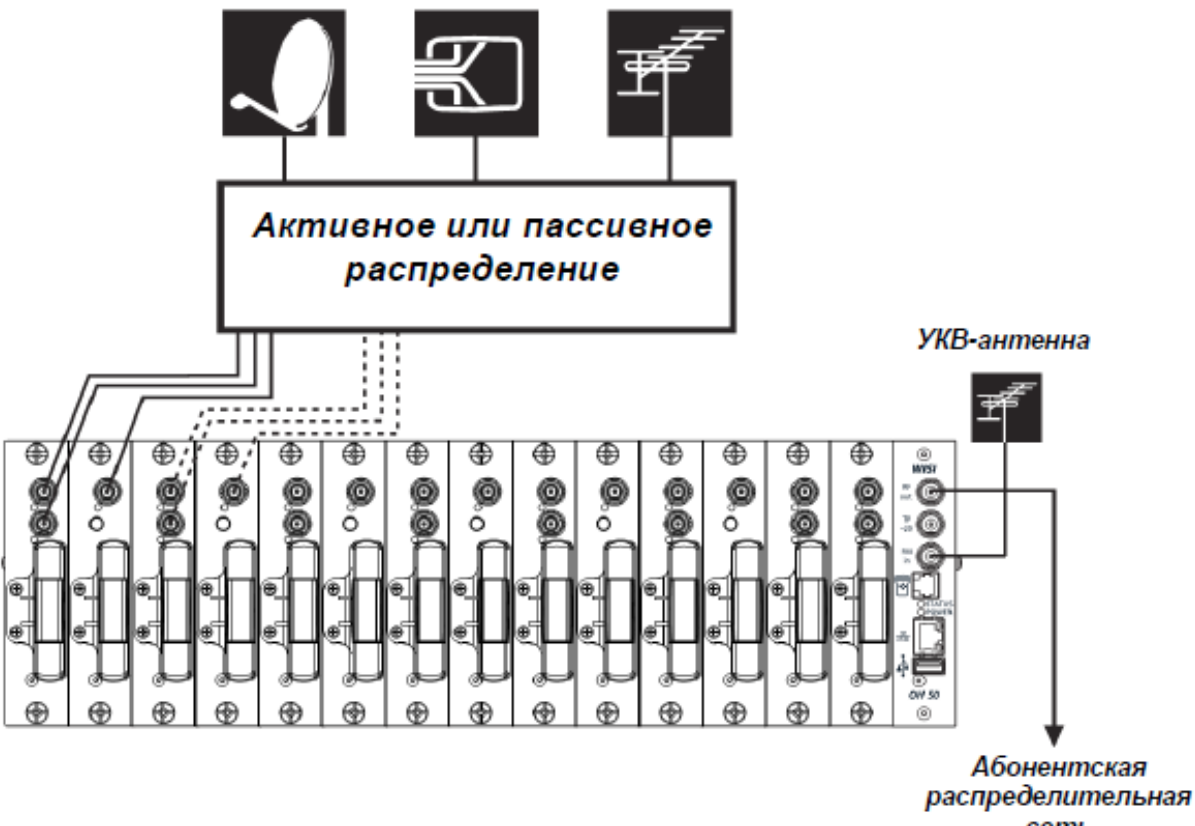

#### сеть

### Обработка каналов аналоговых и цифровых спутниковых программ

Базовый блок головной станции *WISI* серии *СОМРАСТ* обеспечивает обработку аналоговых и цифровых ТВ программ в абонентских распределительных сетях.

### Настройка уровня выходного сигнала

Уровень выходного сигнала системы должен быть установлен на максимально допустимое значение.

Уровень выходного сигнала каждого модуля можно настроить с помощью меню настройки параметров «Out-Att» (Аттенюация выходного сигнала).

# Заводские значения по умолчанию для параметров сети и строки доступа SNMP

| IP-адрес              | 192.168.0.20                                      |
|-----------------------|---------------------------------------------------|
| Маска сети            | 255.255.255.0                                     |
| Шлюз                  | 192.168.0.1                                       |
| DHCP                  | отключено (функция DHCP отключена)                |
| Эл. почта             | отключено                                         |
| Порт НТТР             | 80 (стандарт)                                     |
| SNTP                  | отключено (сервер синхронизации времени отключен) |
| Интервал              |                                                   |
| синхронизации времени | 24 (синхронизация времени каждые 24 часа)         |

## Инструмент настройки подключения базового блока ОН50А к ПК

Инструмент «WISI OH-Setup» (файл OHSetup.exe) необходимо скопировать на ПК с установленной ОС Windows XP / 7. Необходимо выполнить настройку сети Ethernet для подключения базового блока ОН50А к ПК. Запустить программу. В поле «Ethernet MAC Address» ввести правильное значения MAC-адреса базового блока ОН50А (см. этикетку на стойке ОН: 00-03-98-…). В поля IP-Address (IP-адрес), «Netmask» (Macka cemu) и «Gateway» (Шлюз) ввести требуемые IP-параметры.

| VISI OH-Setup                   |                    |
|---------------------------------|--------------------|
| Eile Language                   |                    |
| Ethernet MAC-Address:           | 00-03-98-01-02-03  |
| IP-Address:                     | 172 . 29 . 2 . 1   |
| Netmask:                        | 255.255.0.0        |
| Gateway:                        | 172 . 29 . 95 . 20 |
|                                 | Assign             |
| P-Address sucessfully assigned! |                    |

Нажать кнопку «Assign» (Присвоить), чтобы принять эти параметры. Сначала инструмент проверяет, действителен и свободен ли IP-адрес. Затем IP-параметры базового блока ОН50А устанавливаются и сохраняются. Убедитесь, что внизу окна в строке состояния отображается сообщение, подтверждающее успешную настройку IPпараметров.

## Программатор ОН41

Когда программатор подключен к базовому блоку и используется меню настройки модулей, веб-интерфейс отключен и на экране отображается сообщение «Handset in use» (Используется программатор). Через 60 секунд после последнего ввода параметров программатор переходит в режим ожидания. При этом веб-интерфейс снова включается. Программатор имеет более высокий приоритет, чем веб-интерфейс.

## Активация веб-интерфейса:

Интерфейс Web-UI нового базового блока ОН 50 А заблокирован. После входа в систему под именем пользователя «user» на экране отобразится следующее сообщение:

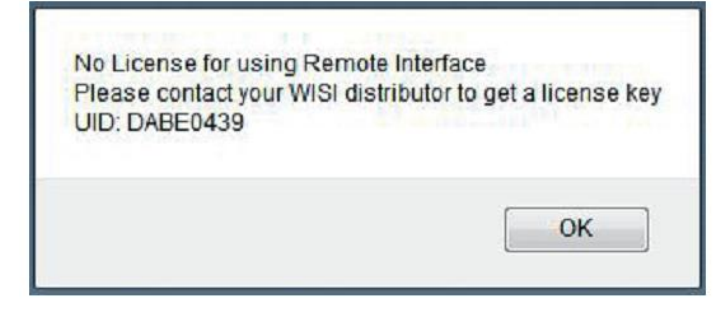

На основании уникального идентификатора у компании WISI приобретается код разблокировки лицензии:

| Insert Lie     | cense Key for UID DABE0439              |
|----------------|-----------------------------------------|
| BE70F066B37D84 | 413C201B425F90BB838                     |
| Diese Seiten d | aran hindern, weitere Dialoge zu öffner |
| Diese oeken u  | aran ningeni, weitere Dialoge zu onner  |

После ввода кода разблокировки веб-интерфейс базового блока активирован.

# Веб-интерфейс

Для работы с веб-интерфейсом необходимо обеспечить соединение по сети Ethernet между ПК (с установленным веб-браузером) и базовым блоком ОН50А. Рекомендуется использовать следующие веб-браузеры:

- Internet Explorer, версия 8, 9 или выше (рекомендуется)
- Firefox, версия 15 и выше
- Safari, версия 5.1.7 и выше
- Орега, версия 12.15 и выше
- Google Chrome, версия 27.0.1453.116 и выше
- 1. Чтобы выполнить настройку параметров базового блока ОН50А, необходимо знать его текущий IP-адрес. Задать IP-адрес можно с помощью программатора.
- 2. Доступ с правом записи: Войти в систему под именем пользователя «user». Ввести пароль (заводская настройка по умолчанию: «wisi»).
- Доступ с правом чтения: Войти в систему под именем пользователя «read». Пароль не требуется. Выбрать вкладку «Network setup» (Настройки сети) для базового блока «OH50A».
- 4. Ввести (при необходимости) требуемые IP-параметры и нажать кнопку «Save» (Сохранить).
- 5. Веб-браузер перейдет на новый IP-адрес.

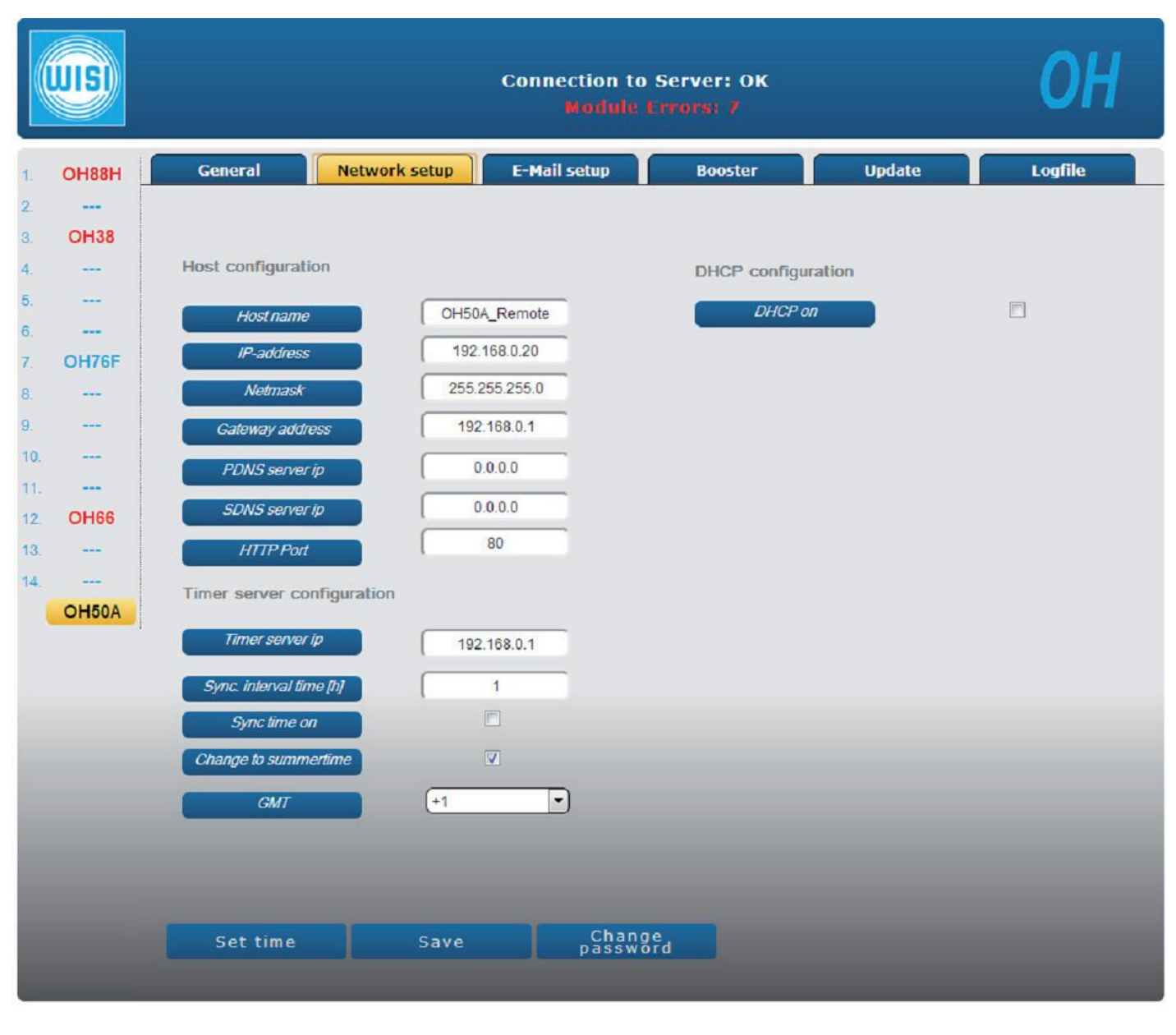

# Веб-интерфейс

Вкладка «E-Mail setup» (Настройки эл. почты) позволяет задать 3 адреса, на которые будут отправляться отчеты об ошибках (аварийных состояниях) модулей или базового блока ОН50А. Может потребоваться аутентификация на почтовом сервере (имя пользователя, пароль). Передаваемые данные не кодируются.

|                      | Connection to Server: OK<br>Module Errors: /                                                                                                    | ОН      |
|----------------------|----------------------------------------------------------------------------------------------------|---------|
| 1. OH88H             | General Network setup E-Mail setup Booster Update                                                                                                    | Logfile |
| 2<br>3. OH38         |                                                                                                    |         |
| 4<br>5<br>6          | SMTP-Server 192.168.0.1                                                                                                    |         |
| 7. OH76F<br>8<br>9   | SMTP-Port     25       Sender E-Mail address     OH50A       E-Mail enable     Image: Comparison of the second second |         |
| 10<br>11             | Username mustermann Password                                                                                                    |         |
| 12. OH66<br>13<br>14 | Authentication enable                                                                                                    |         |
| OH50A                | Receiver                                                                                                    |         |
|                      | Receiver E-Mail address muster@muster                                                                                                    |         |
|                      | Save                                                                                                    |         |
|                      |                                                                                                    |         |
|                      |                                                                                                    |         |
|                      |                                                                                                    |         |

# Веб-интерфейс

Вкладка «Update» (Обновление) позволяет выполнить обновление ПО модулей. Скачиваемое ПО должно соответствовать типу и аппаратной версии модуля. Модули одинакового типа могут программироваться одновременно. Для этого необходимо выбрать все модули одинакового типа, ПО на компьютере, а затем нажать кнопку «Program module» (Программировать модуль). Начнется процесс программирования всех выбранных модулей. Дополнительное обновление для MPEG-декодера и т.д. (имя файла.zli), а также таблицы NIT для модулей (имя файла.nit) можно загрузить с вебсайта. Также можно задать параметры нового вебсайта. Отметьте пункт «Websoftware update» (Обновление ПО с ведсайта), выберите требуемое ПО (имя файла.tar) и нажмите кнопку «Program module» (Программировать модуль). Порядок обновления ПО базового блока: «OH50A Firmware» (ПО OH50A) > «Load data» (Загрузка данных) > «Program module» (Программировать модуль). После завершения обновления базовый блок OH50A перезагрузится.

Чтобы сохранить конфигурацию модулей, отметьте соответствующие модули и нажмите кнопку «Safe configuration» (Сохранить конфигурацию).

Чтобы загрузить файлы конфигурации в модули, выберите соответствующий файл на ПК и нажмите кнопку «Load configuration» (Загрузить конфигурацию). Отмечать модули не требуется. Последовательность и тип модулей, установленных в корпус базового блока, должны соответствовать последовательности модулей, указанной в файле обновления.

|     | UISI  |                                                           |            |              |                   | Co       | nnection to<br>Module | Server:<br>Errors: 7 | ок                    |                  | ОН           |
|-----|-------|-----------------------------------------------------------|------------|--------------|-------------------|----------|-----------------------|----------------------|-----------------------|------------------|--------------|
| 1.  | OH88H | General Network setup E-Mail setup Booster Update Logfile |            |              |                   |          |                       |                      |                       |                  |              |
| 2   |       | To update I                                               | Module: 1. | select Modu  | le(s) of the s    | same Typ | e and hardware.       | 2. choose file       | bin (Module Firmware  | ), zli (extended | update), tar |
| З.  | OH38  | (Website),                                                |            | ock) 3. prog | ram Module        |          |                       |                      |                       |                  |              |
| 4.  |       | Modu                                                      | ile select |              |                   |          |                       |                      |                       |                  |              |
| 5.  |       | 1.                                                        | OH88HO     | HW: V3.00    | SW: V1.74         |          |                       | 15.                  | OH50A firmware        |                  |              |
| 6.  |       | 2                                                         |            |              |                   |          |                       |                      |                       |                  |              |
| 7.  | OH76F | 3                                                         | OH38       | HW: V1.00    | SW: V1.22         |          |                       |                      |                       |                  |              |
| 8.  |       |                                                           |            |              |                   |          |                       |                      | Webcoffware update    |                  |              |
| 10  |       | -                                                         |            |              |                   |          |                       |                      | Webboltmare update    |                  |              |
| 11. |       | 0.                                                        |            |              |                   |          |                       |                      |                       |                  |              |
| 12. | OH66  | 0.                                                        | 01/705     | 1001-101-00  | C111-141-54       |          |                       |                      |                       |                  |              |
| 13. |       | 7.                                                        | OH/OF      | HW: V1.00    | SW: V1.04         |          |                       |                      |                       |                  |              |
| 14. |       | 8.                                                        |            |              |                   |          |                       |                      |                       |                  |              |
|     | OH50A | 9.                                                        |            |              |                   |          |                       |                      |                       |                  |              |
|     |       | 10.                                                       |            |              |                   |          |                       |                      |                       |                  |              |
|     |       | 11.                                                       |            |              |                   |          |                       |                      |                       |                  |              |
|     |       | 12.                                                       | OH66       | HW: V1.00    | SW: V1.12         |          |                       |                      |                       |                  |              |
|     |       | 13.                                                       |            |              |                   |          |                       |                      |                       |                  |              |
|     |       | 14                                                        |            |              |                   |          |                       |                      |                       |                  |              |
|     |       | Date                                                      | i auswähle | n Keine au   | isgewählt         |          |                       |                      |                       |                  |              |
|     |       | Prog                                                      | ram mo     | dule         | load<br>configura | tion     | Save                  | tion                 | Save module<br>status |                  |              |
|     |       |                                                           |            |              |                   |          |                       |                      |                       |                  |              |
|     |       |                                                           |            |              |                   |          |                       |                      |                       |                  |              |
|     |       |                                                           |            |              |                   |          |                       |                      |                       |                  |              |

### Выходной усилитель

| Частотный диапазон, ТВ                                 | 45–862 МГц                     |
|--------------------------------------------------------|--------------------------------|
| Частотный диапазон, FM                                 | 87,5–108 МГц                   |
| Полное выходное сопротивление                          | 75 Ом                          |
| Возвратные потери по выходу                            | не менее 14 дБ                 |
| Уровень выходного сигнала                              | 110 дБмкВ                      |
| Аттенюация выходного сигнала                           | 0–15 дБ / шаг регулировки 1 дБ |
| Уровень входного сигнала (FM)                          | 70–100 дБмкВ                   |
| FM-аттенюатор                                          | 0–30 дБ / шаг регулировки 1дБ  |
| Интермодуляционные искажения третьего порядка<br>(СТВ) | не менее 60 дБ                 |
| Интермодуляционные искажения второго порядка (CSO)     | не менее 60 дБ                 |
| Тестовый выход                                         | –20 дБ                         |

### Параметры электропитания

| Входное напряжение                      | 180–265 В переменного тока (47–63 Гц) |
|-----------------------------------------|---------------------------------------|
| Максимальная потребляемая мощность      | не более 185 Вт                       |
| кпд                                     | не менее 85 %                         |
| Выходное напряжение                     | 12,5 B                                |
| Выходной ток                            | 12 A                                  |
| Питание малошумящего блока (LNB)        | 12,5 B, 1,2 A                         |
| Компенсация коэффициента мощности (PFC) | стандарт EN 61000-3-2                 |

## Сеть Ethernet (LAN)

| Интерфейс                 | 10/100 Base-T, разъем RJ-45               |
|---------------------------|-------------------------------------------|
| 2 светодиодных индикатора | зеленый: соединение/передача данных,      |
|                           | желтый: скорость                          |
| Протокол                  |                                           |
| Уровень канала данных     | Ethernet                                  |
| Сетевой уровень           | IP, ICMP                                  |
| Транспортный уровень      | UDP, TCP                                  |
| Прикладной уровень        | DHCP (для автоматического присвоения IP-  |
|                           | адреса                                    |
|                           | UDP порт 123 (для синхронизации времени и |
|                           | даты)                                     |
|                           | SNTP, RFC 4330                            |
|                           | НТТР (доступ к веб-серверу)               |
| Скорость передачи данных  | 10/100 Мбит/с                             |
| Режим связи               | полудуплекс/дуплекс, автоопределение      |
| Версия ІР-протокола       | 4                                         |
|                           |                                           |

# Шина дистанционного управления (соединительная панель ОН, связь со всеми подключенными модулями)

| Интерфейс                | соединитель панели, 20-контактный, RS-485 |
|--------------------------|-------------------------------------------|
| Протокол                 | Модуль ASCII                              |
| Скорость передачи данных | 115 кбод                                  |
| Режим связи              | полудуплекс                               |

## Общие характеристики

| Габаритные размеры                 | 443 (19") × 132 (3HU) × 351 мм |
|------------------------------------|--------------------------------|
| Разъемы                            |                                |
| FM-вход                            | 1 <i>×</i> разъем F-типа       |
| ВЧ-выход                           | 1 × разъем F-типа              |
| Тестовый выход                     | 1 × разъем F-типа              |
| Управления с помощью программатора | RJ 11                          |
| Обновление ПО                      | USB-A                          |
| Удаленное подключение              | RJ 45                          |
| Рабочий температурный диапазон     | от -20°С до +50°С              |
| Номинальный температурный диапазон | от +5°С до +50°С               |

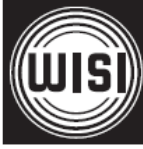

WISI Communications GmbH & Co. KG Empfangs- und Verteiltechnik Wilhelm-Sihn-Strasse 5-7 75223 Niefern-Oeschelbronn, Германия Тел.: +49 7233 - 66-292, факс: 66-320, E-mail: info@wisi.de, http://www.wisi.de

цифровое превосходство...

Компания WISI оставляет за собой право вносить технические изменения в данный продукт. Компания WISI не несет ответственности за опечатки, которые могут встретиться в этом документе.